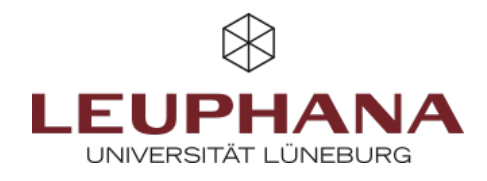

## Inhalte aus einem anderen Kurs importieren

- 1. Wechseln Sie zunächst in den Kurs, in den Sie Aktivitäten oder Arbeitsmaterialien hineinkopieren wollen
- 2. Klicken Sie auf den Reiter Mehr (Abb. 1.1) und dann auf Kurse wiederverwenden (Abb. 1.2)
- 3. Wählen Sie aus dem Dropdown-Menü links oben Import aus (Abb. 2.3)
- 4. Wählen Sie nun den "Quellkurs" direkt aus der Liste Ihrer Kurse aus (**Abb. 2.4**), aus dem Sie Aktivitäten importieren wollen. Klicken Sie danach auf Weiter (**Abb. 2.5**)
- 5. Wählen Sie mit Hilfe der Kontrollkästchen, welche Elemente Sie aus dem alten Kurs übernehmen möchten (**Abb. 3.6**). Klicken Sie danach auf Weiter (**Abb. 3.7**)
- 6. Anschließend können Sie auswählen, welche Aktivität bzw. welches Material Sie explizit in Ihren Kurs kopieren möchten. Deaktivieren Sie hierzu am besten zunächst die Vorauswahl, indem Sie auf Alle klicken (Abb. 4.8) Treffen Sie dann die Auswahl über die Kontrollkästchen. Sie können einzelne Aktivitäten oder ganze Abschnitte inklusive ihren Materialien auswählen. Um einzelne Materialien/Aktivitäten eines Abschnitts auswählen zu können (Abb. 4.10), müssen Sie zunächst den übergeordneten Abschnitt selbst aktivieren (Abb. 4.9). Klicken Sie abschließend auf Weiter
- 7. Überprüfen Sie Ihre Auswahl. Wenn Sie keine Änderungen mehr vornehmen möchten, klicken Sie auf *Import durchführen* am Ende der Seite. Je nach Kursgröße und Anzahl der zu importierenden Elemente kann der Importprozess etwas länger dauern. Nach erfolgreichem Abschluss des Imports erhalten Sie eine Meldung und werden durch einen Klick auf *Weiter* zurück zu Ihrem Kurs geleitet
- 8. Prüfen Sie abschließend, ob importierte Kurselemente aktualisiert werden müssen (z.B. Abgabetermine oder Zugriffsfristen).

| subtraction and sub- | ur birte Birthinis byr                                                                                                    | - N Monarda |          | af p 🌒 - 🗰 🗃 |
|----------------------|----------------------------------------------------------------------------------------------------|-------------|----------|--------------|
|                      | due Alt much Res.                                                                                                    |             |          |              |
|                      | the Design Market                                                                                                    | -           | 0        |              |
|                      |                                                                                                    |             |          |              |
|                      | - Algencies                                                                                                    |             | 10-110g  |              |
|                      | E statute                                                                                                    | 1000        |          |              |
|                      | -                                                                                                    |             |          |              |
|                      | + Audeit 1                                                                                                    |             | 0        |              |
|                      | > Assisted 2                                                                                                    |             |          |              |
| -                    |                                                                                                    |             |          |              |
| ig. 1:               | Kursinha                                                                                                    | ilte kopi   | eren Sch | ritte 1-2    |
| ig. 1:               | Kursinha<br>ta At ant ba                                                                                                    | alte kopi   | eren Sch | nritte 1-2   |
| Fig. 1:              | Kursinha                                                                                                    | alte kopi   | eren Sch | ritte 1-2    |
| Fig. 1:              | Kursinha                                                                                                    | alte kopi   | eren Sch | aritte 1-2   |
| Fig. 1:              | Kursinha<br>Martinetter                                                                                                    | alte kopi   | eren Sch | aritte 1-2   |
| Fig. 1:              |                                                                                                    | alte kopi   | eren Sch | aritte 1-2   |
| Fig. 1:              |                                                                                                    |             | eren Sch | nritte 1-2   |
| Fig. 1:              | Kursinha<br>Marine Marine<br>Marine Marine<br>Marine Marine Marine<br>Marine Marine<br>Marine Marine<br>Marine Marine<br>Marine Marine<br>Marine Marine<br>Marine Marine<br>Marine Marine<br>Marine Marine<br>Marine Marine<br>Marine Marine<br>Marine Marine<br>Marine Marine<br>Marine<br>Marine Marine<br>Marine<br>Marine Marine<br>Marine<br>Marine | alte kopi   | eren Sch | oritte 1-2   |
| Fig. 1:              | Kursinha<br>Markinak ini<br>Angela nangela<br>Markinak ini<br>Markinak ini<br>Markina                                                                                                    | alte kopi   | eren Sch | oritte 1-2   |
| Fig. 1:              |                                                                                                    | ilte kopi   | eren Sch | aritte 1-2   |
| Fig. 1:              | Kursinha<br>Ar Al and has been under<br>det al and has been under<br>details, as details been under<br>details, as details, as details, as details, as detai                                                                                                    |             | eren Sch | aritte 1-2   |
| Fig. 1:              |                                                                                                    | alte kopi   | eren Sch | ritte 1-2    |
| Fig. 1:              |                                                                                                    | alte kopi   | eren Sch | ritte 1-2    |

Fig. 2: Kursinhalte kopieren Schritte 3-4

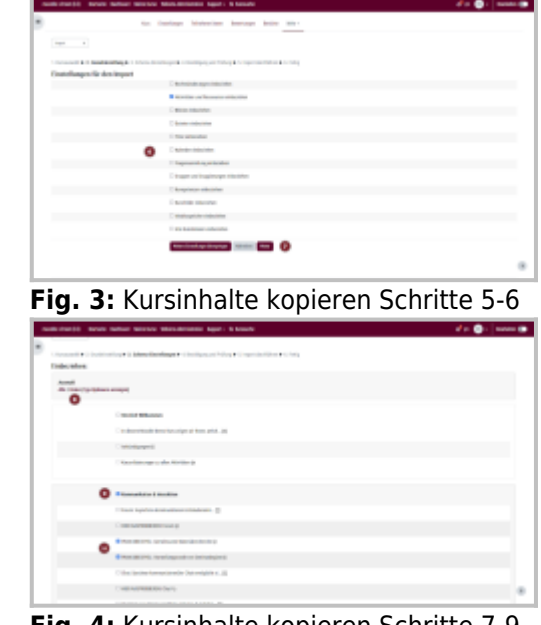

Fig. 4: Kursinhalte kopieren Schritte 7-9

Die Entwicklung erfolgte durch Mitarbeitende des Leuphana Lehrservice (lehrservice@leuphana.de)

Dieses Dokument ist lizenziert unter der Creative Commons Lizenz CC BY 4.0.

Urheber:in bei einer Weiterverwendung bitte wie folgt angeben: Lehrservice Leuphana Universität Lüneburg.

(†) ()

(cc